# Spis treści

| Logowanie do enova365 w wersji Web     | . 1 |
|----------------------------------------|-----|
| Logowanie do enova365 w wersji Android | . 4 |

## Logowanie do enova365 w wersji Web **w nowej wersji 2410.x.x lub nowszej** Zalecaną przeglądarką jest: **Chrome**

Aplikacja udostępniane są na serwerze Partnera systemu enova365, firmy: DAMAL

Link podany w mailu od partnera np.: enova365

I. Ekran enova365 w wersji Web po wpisaniu powyższego adresu

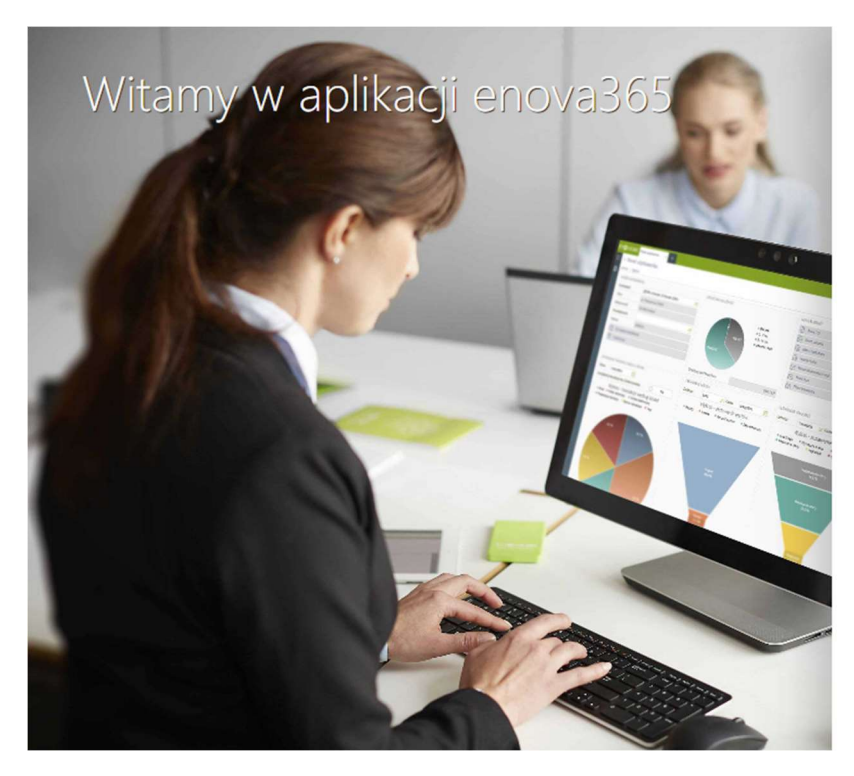

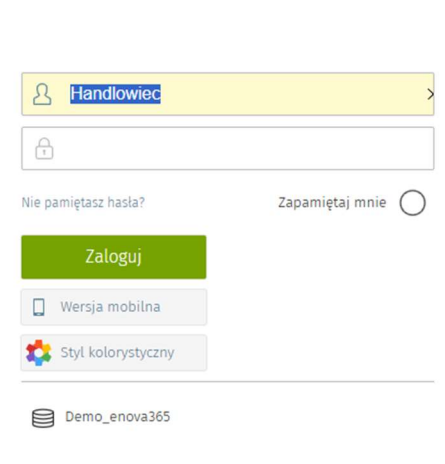

en 🖸 Va 365

Rysunek 1

- II. Fragment okna logowania (rys 2):
- 1. Login użytkownika
- 2. Przekazane hasło
- 3. Przycisk logowania

| A Handlowiec         |   | 1                 |
|----------------------|---|-------------------|
| Ţ                    | 2 |                   |
| Nie pamiętasz hasła? |   | Zapamiętaj mnie 🔘 |
| Zaloguj              | 3 |                   |
| 🔲 Wersja mobilna     |   |                   |
| 🔹 Styl kolorystyczny |   |                   |
|                      |   |                   |

Demo\_enova365

#### Rysunek 2

Po zalogowaniu potwierdzamy pracę na wersji demo enova365, jeśli pojawi się poniższy komunikat

| $\leftrightarrow$ $\rightarrow$ C $($ enovademo.cloud | 4biznes.pl/db/DEMO9_OM1#                                                                                                    |
|-------------------------------------------------------|----------------------------------------------------------------------------------------------------|
| :n <b>⊙</b> ∨a 365                                    |                                                                                                    |
|                                                       | <ul> <li>Wersja demonstracyjna</li> <li>Program działa w trybie demonstracyjnym. Program pozwala wprowadzić do bazy ograniczoną liczbę danych.<br/>W trybie demonstracyjnym zaproponowana nazwa firmy i jej NIP nie podlegają modyfikacji.<br/>Program w wersji handlowej (bez opisanych powyżej ograniczeń) można zakupić w firmie.</li> <li>Soneta spz o.o.<br/>ul. Wadowicka 8A<br/>30-415 Kraków</li> <li>tel./fax + 48 12 349 28 00<br/>htto://www.enova.pl<br/>malito.info@enova.pl</li> </ul> |
|                                                       | СС                                                                                                    |

Rysunek 3

- III. Dokumentacja pracy z enova365 wersja Webowa (przeglądarkowa)
  - a. <u>https://dok.enova.pl/</u>
  - b. Po wejściu na powyższą stronę należy wybrać punkty 1, 2 3 i odpowiedni temat po lewej stornie

| $\leftarrow  \rightarrow$ | C 😋 dok.enova365.pl/Topic                  | 1       |                                      |                                                                      | \$                                                                       | C 🖉 🖉 🔯 🛙                                                                             | N 🗅       |                      |
|---------------------------|--------------------------------------------|---------|--------------------------------------|----------------------------------------------------------------------|--------------------------------------------------------------------------|---------------------------------------------------------------------------------------|-----------|----------------------|
| Platfo                    | rma SELF                                   | 1       |                                      |                                                                      |                                                                          |                                                                                       |           | L Zalogi             |
|                           |                                            |         | BA                                   | ZA WIEDZY                                                            |                                                                          |                                                                                       |           | Nowośc               |
|                           | Korzystasz z nieaktualne                   | ej wers | ji Bazy Wiedzy. Za                   | praszamy na nową witrynę c                                           | lostępną pod adresem <u>l</u>                                            | nttps://dok.enova.pl                                                                  |           |                      |
|                           |                                            |         | 2 Dokume                             | <mark>ntacja</mark> Archiwum Pytania                                 |                                                                          |                                                                                       |           |                      |
| Spis treści               | Szukaj                                     |         | #   Systemowe   Og                   | ólne   Uruchamianie programu                                         |                                                                          |                                                                                       |           |                      |
|                           |                                            |         |                                      |                                                                      |                                                                          | Interfejs: Pr                                                                         | zeglądark | owy 🗸 PC             |
| Wyszukaj w                | v tytułach artykułów                       | ×       | giomicj (piamoj)                     | 02900 011010.                                                        |                                                                          |                                                                                       |           |                      |
|                           |                                            |         | Pierwszą poz                         | zycją w menu jest folder Ulubi                                       | one, który zawiera listę s                                               | krótów do list i podmen                                                               | u zdefir  | iowaną               |
| Doku                      | okumentacja 2410.1.1<br>mentacia do wersii |         | samodzielnie prz<br>przy nazwie opcj | zez użytkownika. Można tam<br>i w głównym oknie programu             | umieszczać skróty poprz                                                  | ez zaznaczenie gwiazd                                                                 | ki znajd  | ującej się           |
| ⊳ KSeF                    | - Pytania i odpowiedzi                     | - 1     | zwit e-                              | Sk odepnij ENOVA365 Firms x +                                        |                                                                          |                                                                                       | ٩         | ବ ୦ ୫ <mark>୦</mark> |
| 4 Syste                   | mowe                                       | - 1     | Wyszułaj w menu                      | Q [31] Terminarz                                                     | Ewidencja dokumentów                                                     | Ewidencja Środków Pieniężnych                                                         |           |                      |
| ⊳ Ośw                     | viadczenie Soneta sp. z o.o., o zgodr      | ności   | ☆ Ulubione                           | Zadaria de regionania.                                               | Evidencjanovanie dokumentitu, evidencja i deklaracja VRT,<br>zvotaviania | Finance firmy, Należneści i zobewigzania, operacje kastwe,<br>rożliczenia transakcji, |           |                      |
| ⊿ Oaó                     | bine                                       |         | E Førdencja dokumentibø              | ✓ 👧 Kadry i płace                                                    | Księgowość                                                               | A Księga inwentarzowa                                                                 |           |                      |
| Sy                        | gnaliści                                   |         | 😤 Feedencja Srodków Pieniężnych      | tiane kadrone i placmee pozmarikim itamenicy, lidy plac,<br>stypizz, | Dziennik, plan kont, zestawienia kalęgowe, deklaracje dochodowe          | Ewidencja problek trwałych, wyposztenia oraz dokumenty.                               |           |                      |
| ⊳ Oc                      | chrona danych osobowych wg RODC            |         | 5 Kniby : place                      | C Ewidencja pojazdów                                                 | 🕁 Handel                                                                 | Neg Produkcja                                                                         |           |                      |
| Zb                        | iory danych systemu enova365               |         | El Korgawold                         | t midencje projection, treng, prospecily mar krosty.                 | tokurnesty handbaas, roaja yuma, tomey i soboji, horspistacja            | he hudgin, spece (n.                                                                  |           |                      |
| Ur                        | uchamianie programu                        |         | 😪 Fandoniça pojardów                 | ∽ <u>B</u> s. struktury                                              | ₩ workflow                                                               | 🖻 DMS                                                                                 |           |                      |
| Sk                        | róty klawiaturowe                          |         | 12 Handel                            | V Struktury organizacy(ne.                                           | Process, zodania powiązano z likońskow.                                  | Zartpittanie dokumontani.                                                             |           |                      |
| Ch<br>Ch                  | ownik używanych terminów                   |         | Ba Produkça                          | Kontrahenci i urzędy                                                 | Poczta                                                                   | A CRM                                                                                 |           |                      |
|                           | gowania da systemu                         |         | h- Struktury                         | Usty kostrabentiin, bankius, urzetlise osinych i skarbonych          | Lista wiedzmyści (małł                                                   | Zadania i plaromia, Projekty, Kampania, Norespondencja, Zasoby                        |           |                      |
| P LO                      |                                            |         | e pes                                | Zlecenia serwisowe                                                   | ᆔ Wypożyczenia                                                           | Projekty                                                                              |           |                      |
| Na                        | awigacja po systemle                       |         | 12: Kontrahensi Lurayda              | Listy theories servicewych, wstądzeli, planowanych przeglądów        | Listy wyordystert, urządzeł.                                             | Bodbetovanie projektov, CRH                                                           |           |                      |
| Gl                        | obalna wyszukiwarka                        |         | and the set                          | 0 estadanda                                                          | a estatude                                                               |                                                                                       |           |                      |
| ⊳ Pra                     | aca z listami                              | -       |                                      |                                                                      | Okno główne programu                                                     |                                                                                       |           |                      |

Rysunek 4

- IV. Zakończenie pracy z systemem
  - Aby zakończyć pracę z enova365 należy wylogować się z aplikacji. Brak wylogowania spowoduje zablokowanie licencji i operatora na którym pracowaliśmy. Jeżeli np. zamkniemy przeglądarkę internetową.
  - b. Wylogowanie z enova365 Web. Należy na rys .5 wybrać punkty 1 i 2

| Vaass Firma x +                                                      |                                        |                                    |                                                                                    | 0 🕸 🗘 |
|----------------------------------------------------------------------|----------------------------------------|------------------------------------|------------------------------------------------------------------------------------|-------|
| DEMO9_OM1                                                            |                                        |                                    |                                                                                    | /     |
| 31 Terminarz                                                         | Ewidencja                              | dokumentów                         | Ewidencja Środków Pieniężnych                                                      |       |
| Zadania do wykonania.                                                | Ewidencjonowanie dokume<br>zestawienia | entów, ewidencja i deklaracja VAT, | Finanse firmy. Należności i zobowiązania, operacje kasowe, rozliczenia transakcji, |       |
| n Kadry i płace                                                      | Operator                               |                                    |                                                                                    |       |
| 25 mary place                                                        | Firma                                  | DEMO9_OM1                          |                                                                                    |       |
| Dane kadrowe i płacowe pracowników. Pracownicy, listy płac, wypiaty, | Operator                               | Administrator                      | Sokumenty.                                                                         |       |
|                                                                      |                                        | Podstawowy operator progra         | smu                                                                                |       |
| 😭 Ewidencja pojazdów                                                 | Wersja                                 | 1907.0.1.90                        |                                                                                    |       |
| Fuideoría polatdów trzev orzelatów orat kosttu                       |                                        | 2 Wylogu) z syst                   | temu 🖉 🖉                                                                           |       |
| Environity policion, risky, providenty one nossy.                    |                                        | Zmiana hasla d                     | ostępu                                                                             |       |
| Peo Struktury                                                        |                                        | Polityka Coo                       | kie                                                                                |       |
|                                                                      |                                        |                                    |                                                                                    |       |
| Struktury organizacyjne                                              |                                        |                                    |                                                                                    |       |
|                                                                      |                                        |                                    | OK                                                                                 |       |
| Kontrahenci i urzędy                                                 | Poczta                                 |                                    | CRM                                                                                |       |
| Listy kontrahentów, banków, urzedów celnych i skarbowych             | Lista wiadomości Email                 |                                    | Zadania i zdarzenia, Projekty, Kampanie, Korespondencja, Zasoby                    |       |

Rysunek 5

- c. Po wylogowaniu wracamy do rys.1 na którym możemy się ponownie zalogować do systemu do innej bazy lub na innego operatora.
- V. W przypadku pytań prosimy pisać na: <u>dw@damal.pl</u>

### Logowanie do enova365 w wersji Android

- I. enova365 dla Androida można pobrać ze sklepu Google Play. Można ją w sklepie znaleźć wyszukując enova365.
- II. Wymagania techniczne dla telefonu komórkowego do pobrania, instalacji i uruchomienia aplikacji:
  - a) Zalecana minimalna przekątna wyświetlacza 4,7 cala lub większa,
  - b) System operacyjny: 4.4.1 lub nowszy,
  - c) Aktywne konto w sklepie Google Play,
  - d) Zalecana pamięć RAM 2GB lub większa,
- III. Aby skonfigurować nowe połączenie do bazy danych należy z lewej strony wysunąć boczny panel konfiguracyjny i przycisnąć: *Dodaj nowe połączenie* W sprawie parametrów uruchomieniowych nowej bazy prosimy kontaktować się na adres <u>dw@damal.pl</u>

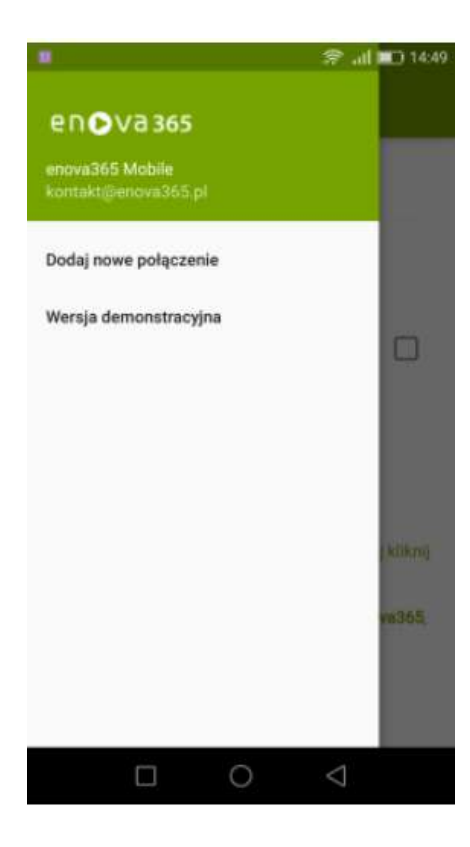

| IV. | Konfigur    | acja po | ołączen | ia do bazy danyo | ch |
|-----|-------------|---------|---------|------------------|----|
|     |             |         |         | 🤕 all 💷 12:14    | 1  |
|     | Dodaj nov   | ve poł  | ączenie |                  |    |
|     |             |         |         |                  |    |
|     | Serwer:     |         |         |                  |    |
|     | Baza danych | ¢       |         |                  |    |
|     |             | -       |         |                  |    |
|     | SSL:        | L       |         |                  |    |
|     |             | ок      |         | ANULUJ           |    |
|     |             |         |         |                  |    |
|     |             |         |         |                  |    |
|     |             |         |         |                  |    |
|     |             |         |         |                  |    |
|     |             |         |         |                  |    |
|     |             |         |         |                  |    |
|     |             |         |         |                  |    |
|     |             |         |         |                  |    |
|     |             |         |         |                  |    |
|     |             |         |         |                  |    |
|     |             |         | 0       | $\triangleleft$  |    |

W sprawie parametrów uruchomieniowych nowej bazy prosimy kontaktować się na adres <u>dw@damal.pl</u>

Należy zaznaczyć checkbox SSL

### V. Logowanie do bazy danych

a. Należy wpisać login i hasło przesłane przez Partnera

| en <b>⊙</b> Va365 |  |
|-------------------|--|
| Użytkownik        |  |
| Haslo             |  |
| Zapamiętaj mnie   |  |
| Zaloguj           |  |
| onioci            |  |